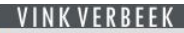

# Vink Verbeek online polismap. Bekijk uw polissen online!

De eerste keer moet u een Account aanmaken: Klik op: "Registreer indien u nog geen account heeft."

U ziet nu deze pagina:

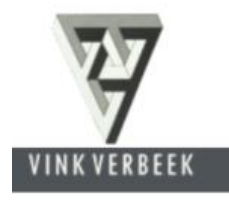

| Relatienummer*               |   |
|------------------------------|---|
| 0                            | ٠ |
|                              |   |
| Geboortedatum*               |   |
|                              |   |
|                              |   |
| E-mailadres*                 |   |
|                              |   |
|                              |   |
| Kies zelf een gebruikersnaam | * |
|                              |   |
|                              |   |
| Wachtwoord*                  |   |
|                              |   |
|                              |   |
|                              |   |
| Bevestig wachtwoord*         |   |
|                              |   |
|                              |   |

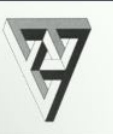

Achtereenvolgens wordt gevraagd: Relatienummer: Geboortedatum: E-mailadres: Gebruikersnaam: Wachtwoord: Bevestig Wachtwoord: knop "Registreer"

## **Relatienummer:**

U vindt uw relatienummer op uw polisblad of uw nota. Kunt u dit niet vinden, neem dan contact op met ons kantoor.

# Geboortedatum:

Dit is de geboortedatum van de hoofdverzekerde, dus de 1<sup>e</sup> naam op het polisblad. **E-mailadres:** 

Het e-mail adres moet overeenkomen met het e-mail adres dat bij ons bekend is, dus het emailadres waarnaar de polisstukken gezonden worden.

#### Gebruikersnaam:

Deze kunt u zelf kiezen, bijvoorbeeld: JanJanssen of JRM\_Jansen, etc.

Is de gebruikersnaam al in gebruik, dan wordt dat gemeld.

## Wachtwoord:

Kies zelf uw wachtwoord.

Terwijl u dit intypt wordt aangegeven of dit "erg zwak" tot "erg sterk" is. Herhaal het wachtwoord en registreer.

U ontvangt per e-mail de activeringscode. Ga terug naar de website, vul uw gebruikersnaam in en de activeringscode.

U kunt nu inloggen in MijnPolissen.